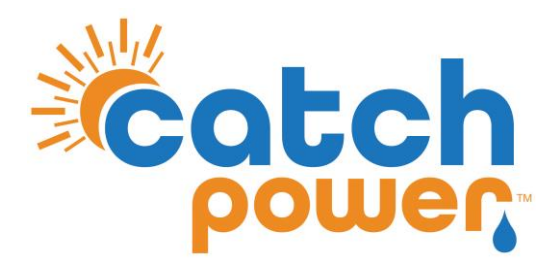

# CONTROL

# with ALPHAESS

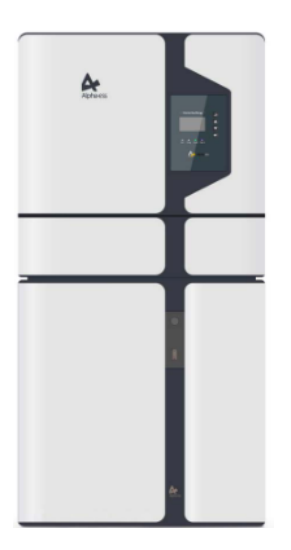

Models: SMILE5 SMILE-G3

CATCH Power A trademark of Project H Pty Ltd 180 Dumaresq Street Glen Innes NSW 2370 Australia Ph: +64 2 5700 5717 W: www.Catchpower.com.au E: sales@catchpower.com.au

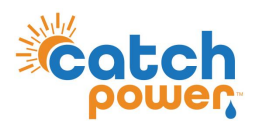

### **Installation Overview**

1. Install the Inverter as per the Inverter Installation Guide.

NOTE: You will need to run an ethernet connection to the inverter. CATCH Control requires modbus/TCP which is only available through the inverters LAN port.

- 2. Install the CATCH Control as per the CATCH Electricians Guide.
- 3. Adjust the CATCH CT wiring as show in this document.
- 4. Connect the RS485 bus between the CATCH Control and the inverter as shown in this document.
- 5. Run the CATCH Commissioner wizard up to Step 6.
- 6. Complete the inverter Commissioning as per the manufacturers install guide.
- 7. Setup modify the inverter setup as outlined in this document.
- 8. Finish the CATCH Commissioner wizard.
- 9. Perform a SUNSPEC Scan in the CATCH Configurator to connect the CATCH Control to the inverter over the local network.

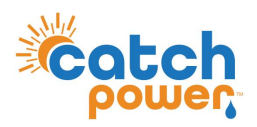

# **CT Configuration**

The CT Configuration for I-STORE Hybrid installation is slightly different, the diagram below outlines how the CT's need to be arranged.

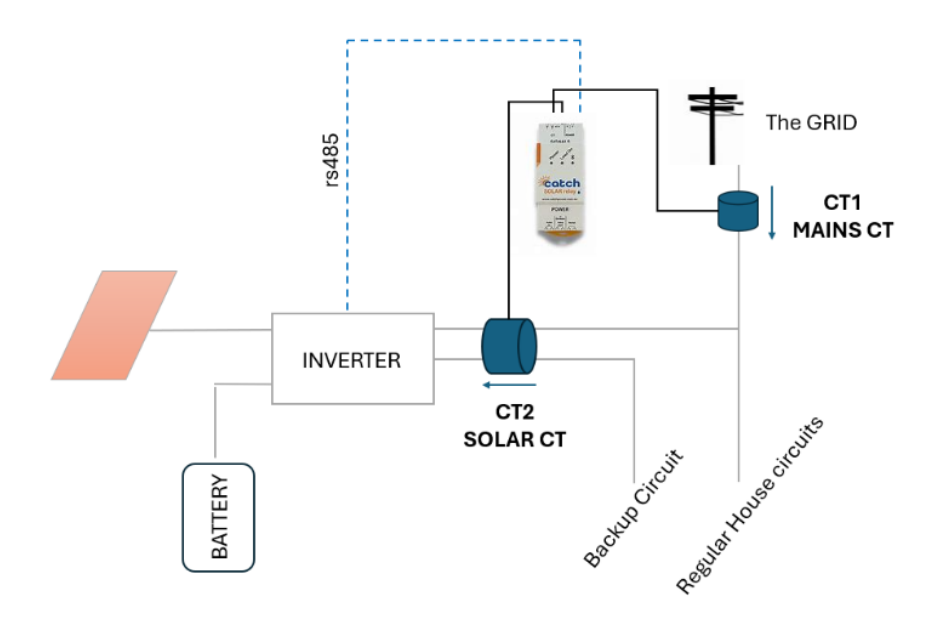

NOTE: How CT2 (W2) has the backup circuit and the AC Port of the inverter passing through it. If you cannot get both wires through one CT, you can parallel the two CT's into the W2 terminal, Just make the arrow on both CT's is pointing towards the inverter.

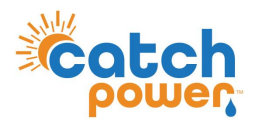

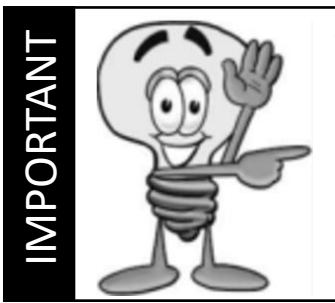

# **ALPHAESS – SMILE-G3 RS485 Connection**

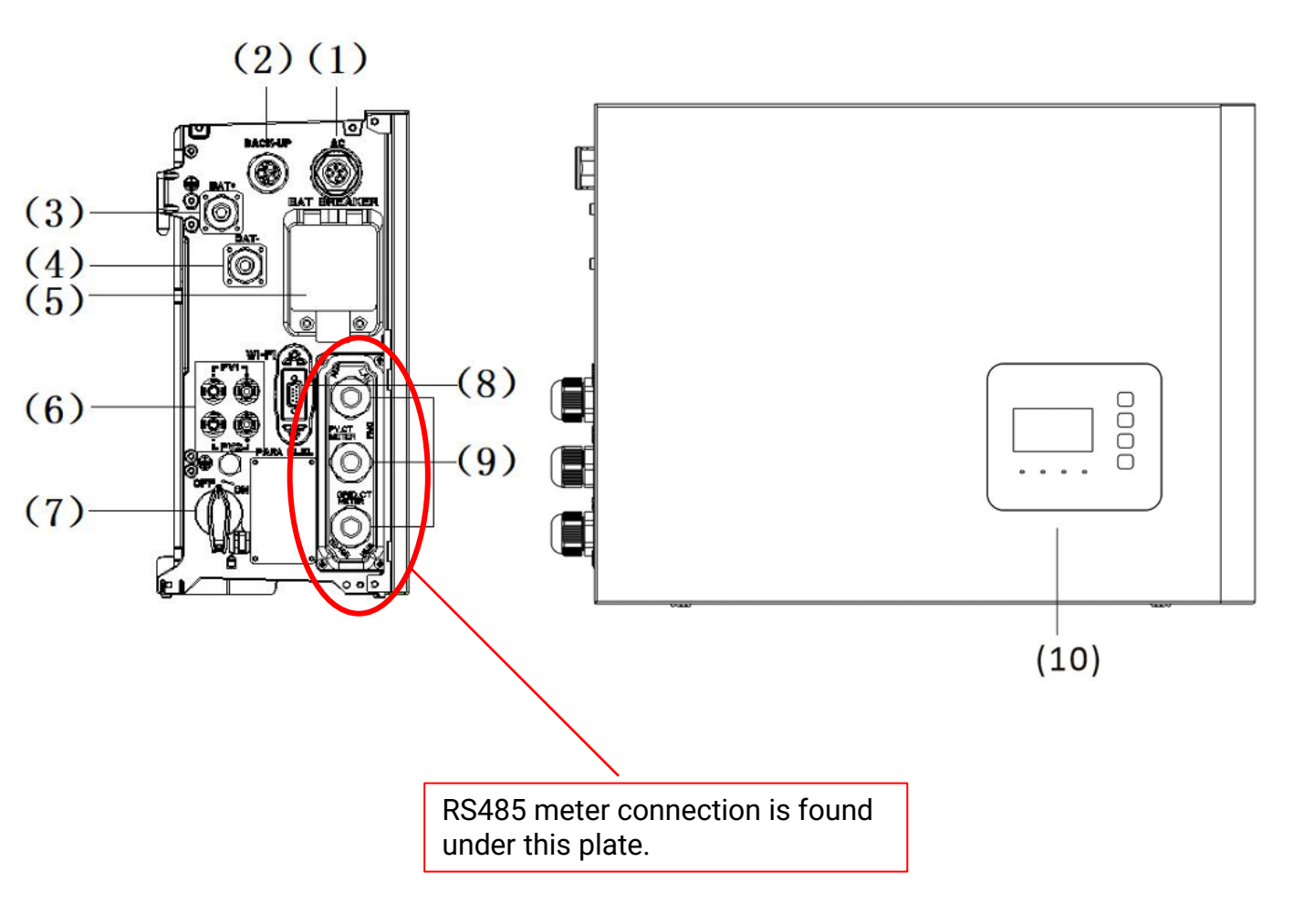

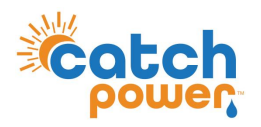

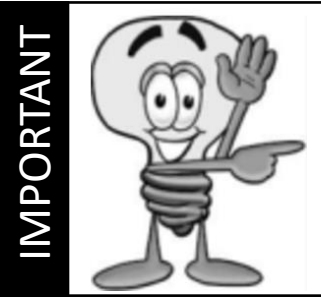

# **ALPHAESS – SMILE-G3 RS485 Connection**

Plug into the METER/GRID CT port. Do not plug into the RS485 port

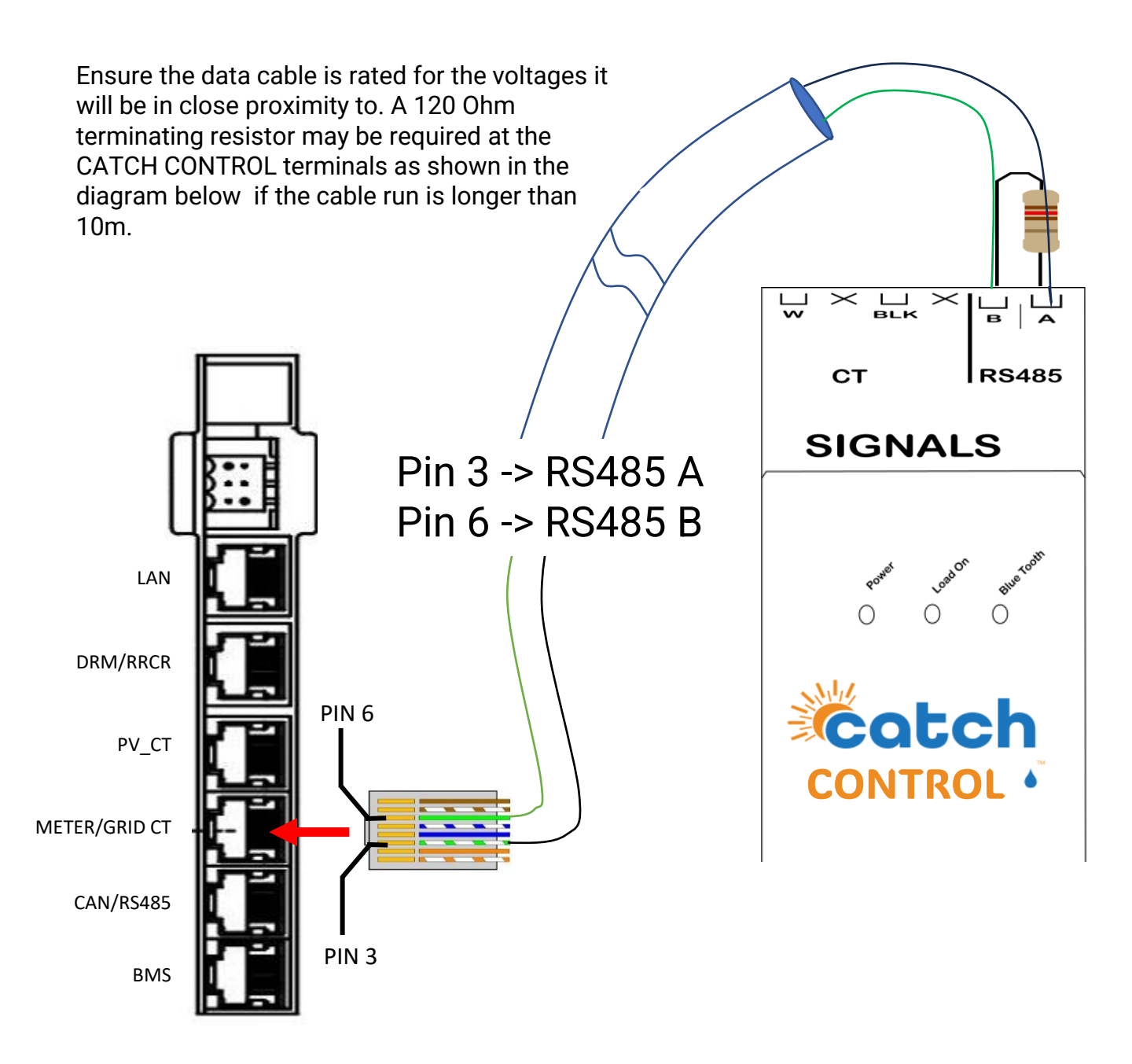

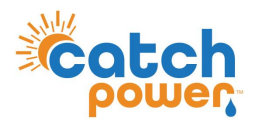

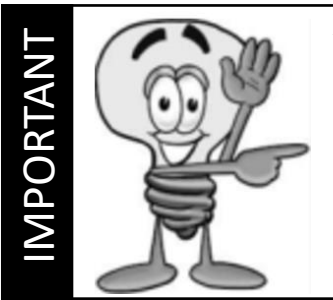

# **ALPHAESS – SMILE5 RS485 Connection**

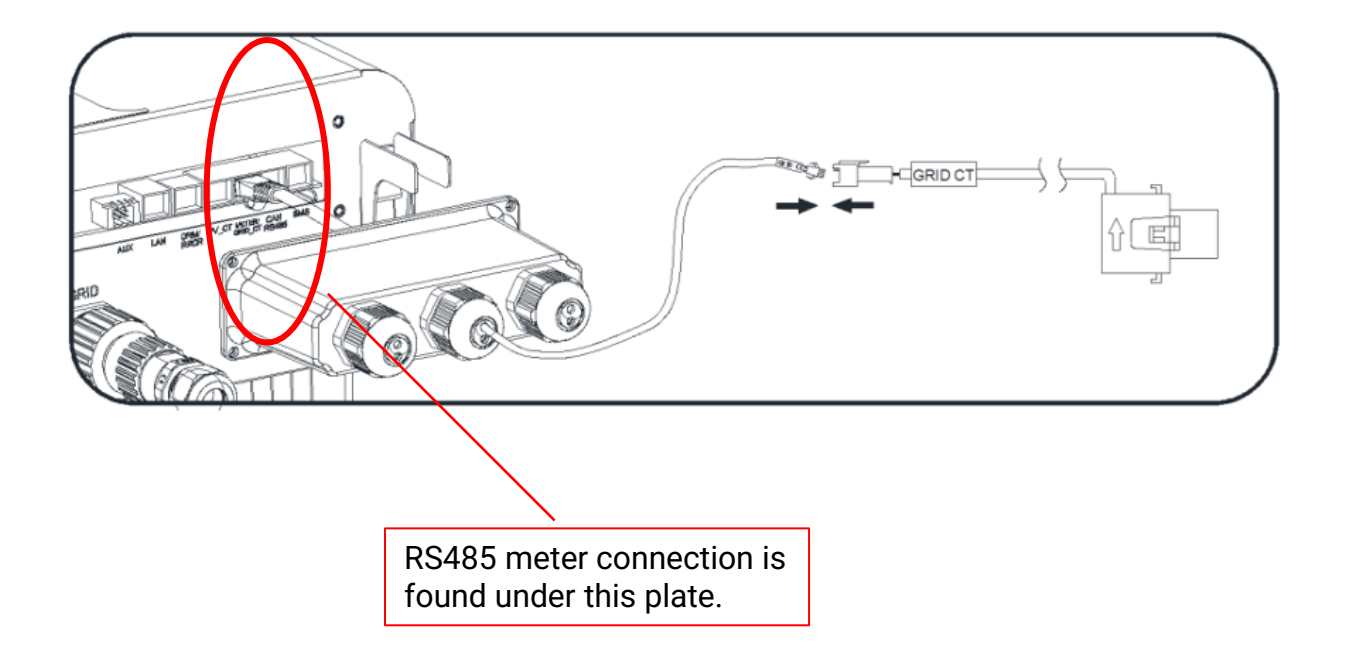

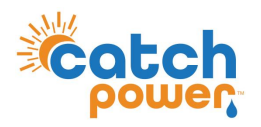

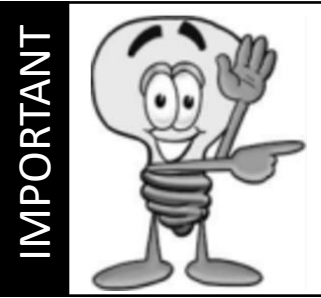

# **ALPHAESS – SMILE5 RS485 Connection**

Plug into the METER/GRID CT port. Do not plug into the RS485 port

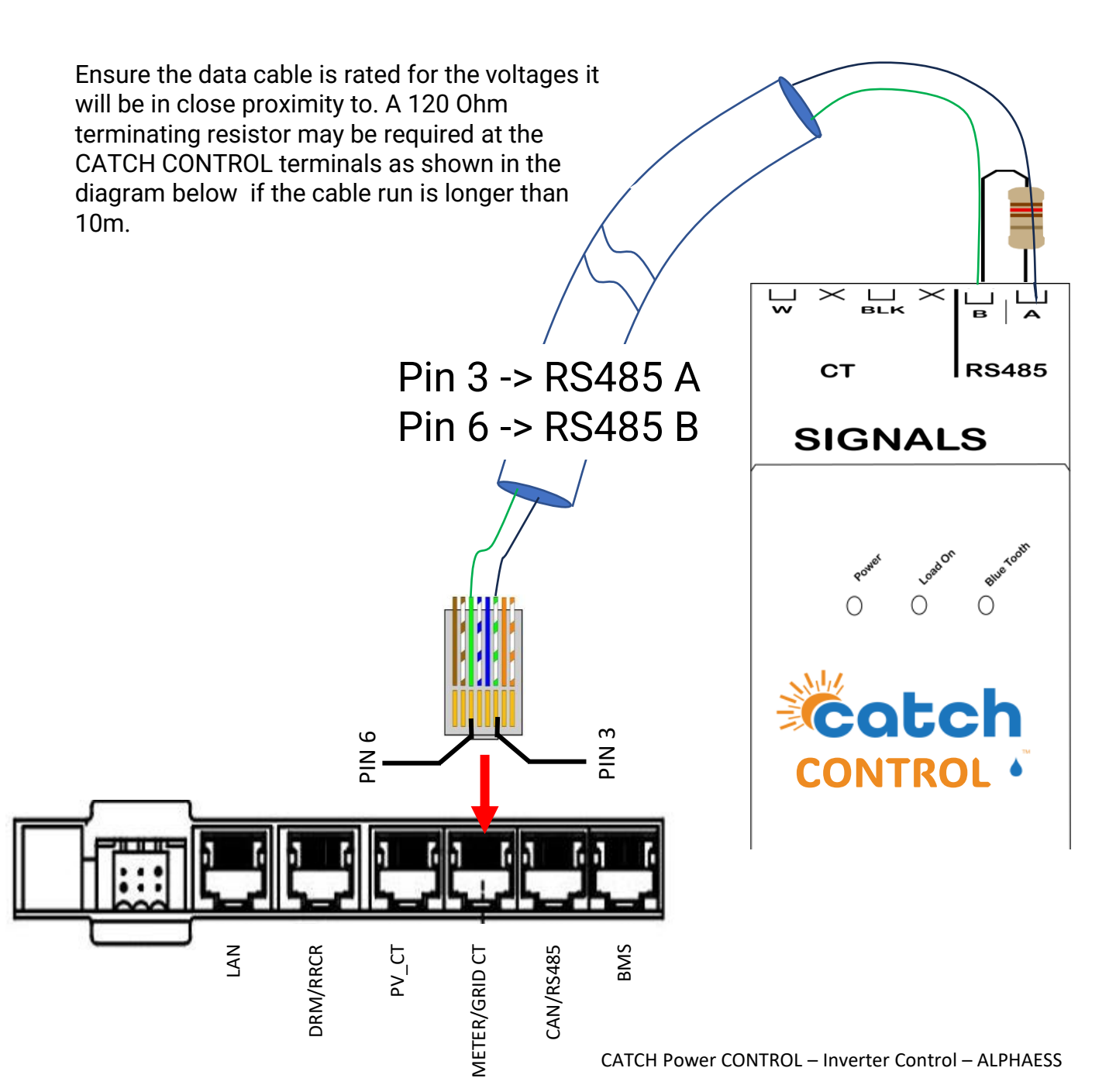

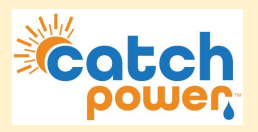

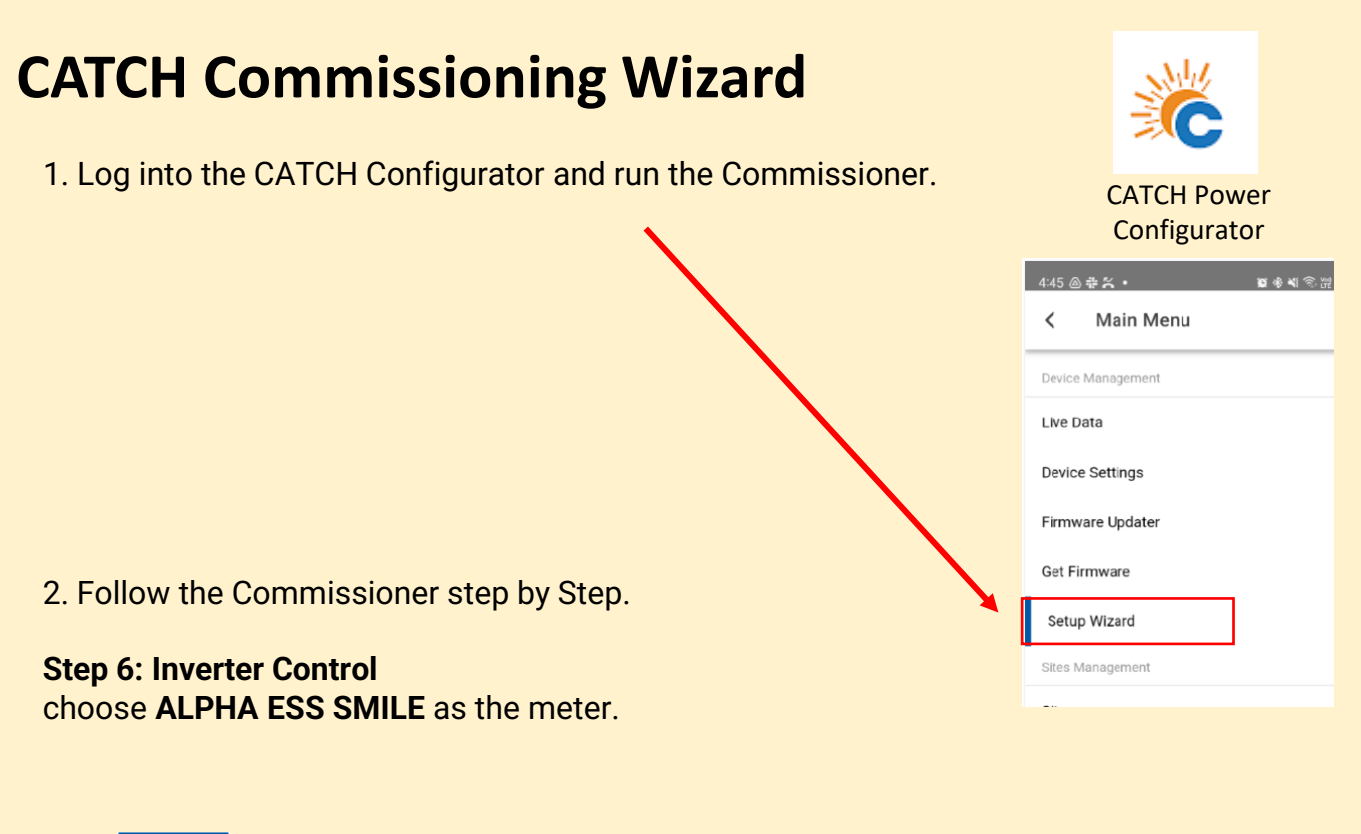

| Step 2: Connect power by The CONTESSIONSA<br>International Step 3: Firmware Upgrade                                                                                                    |                                  |
|----------------------------------------------------------------------------------------------------|----------------------------------|
|                                                                                                    |                                  |
| COMMISSIONER - Des De baller belev and for<br>baller, van and transformations                                                                                                    |                                  |
| tere restel a GETORESame tere restel a GETORESame Toresame Toresam | ate                              |
|                                                                                                    | actuated by The COMMISSIONER     |
| PRIVER                                                                                                    | powered by The COMMISSIONER      |
|                                                                                                    | Step 6: Inverter Control         |
|                                                                                                    | Connected to Serial Number: 3993 |
|                                                                                                    | Select your inverter below       |
|                                                                                                    | Inverter                         |
|                                                                                                    | ALPHA ESS SMILE                  |
|                                                                                                    |                                  |
|                                                                                                    | Signal Found: 🗸                  |
|                                                                                                    | Locked On: 🗸                     |
|                                                                                                    | Communication: 🗸                 |
|                                                                                                    |                                  |

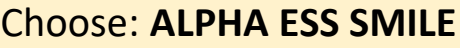

You will need to get All **GREEN** ticks before you can continue, but that wont happen until you commission the ALPHA inverter, which is what we are going to do next.

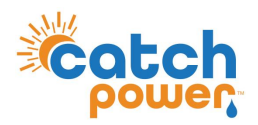

# **Inverter Setup – Register the Meter**

The configuration of the ALPHAESS inverter is done through the AlphaESS App

### Follow the ALPHAESS commissioning process as outline in the Installation Guide.

Once the inverter is setup as per the above guide follow these steps:

### Step 1: On the home screen choose menu > Meter Information

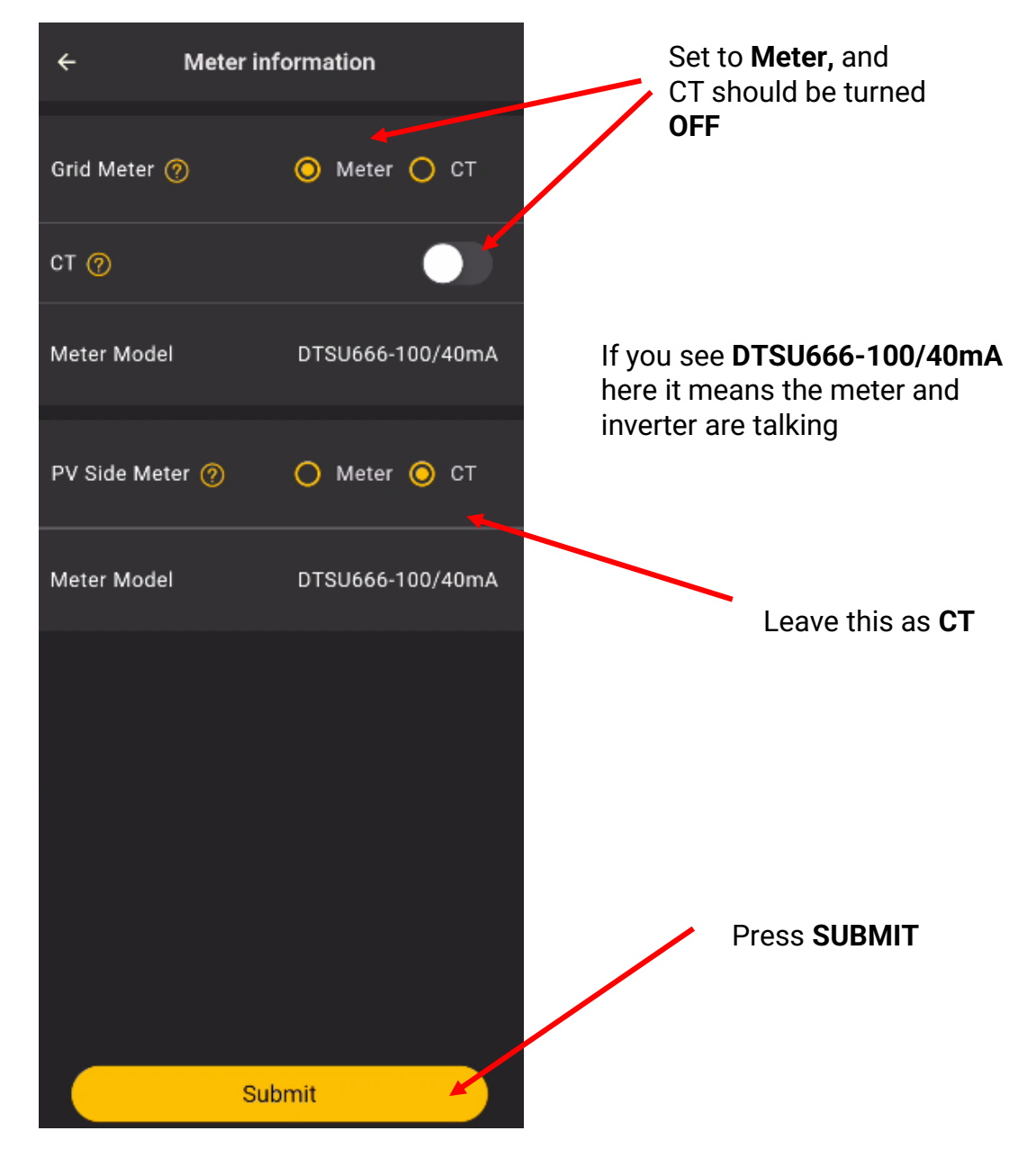

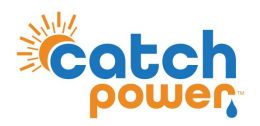

### **Inverter Setup – Register the Meter**

Step 2: On the home screen choose menu > Other Settings

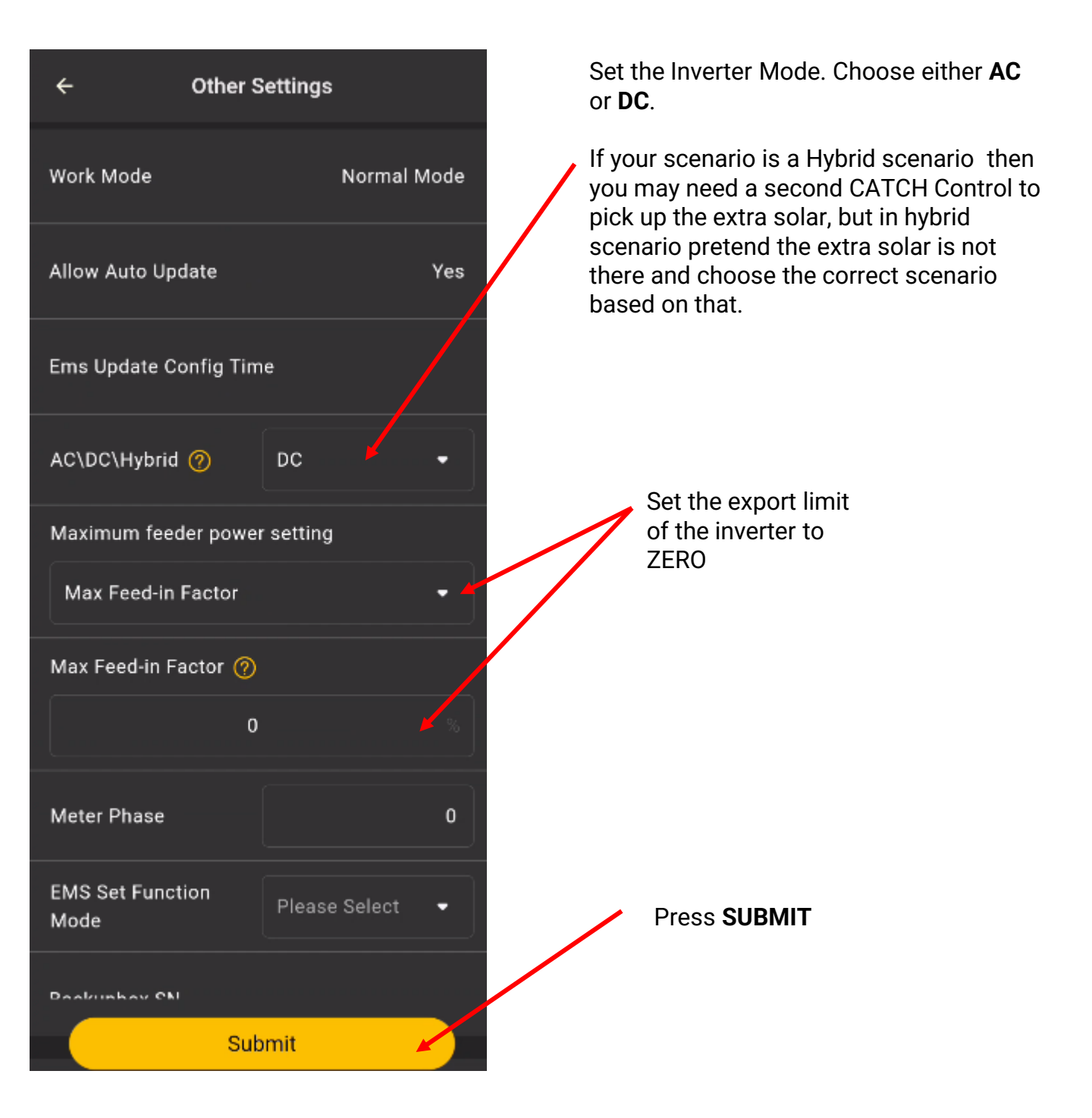

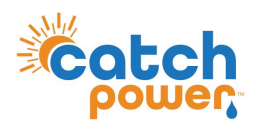

### **Inverter Setup – Ethernet network Connection**

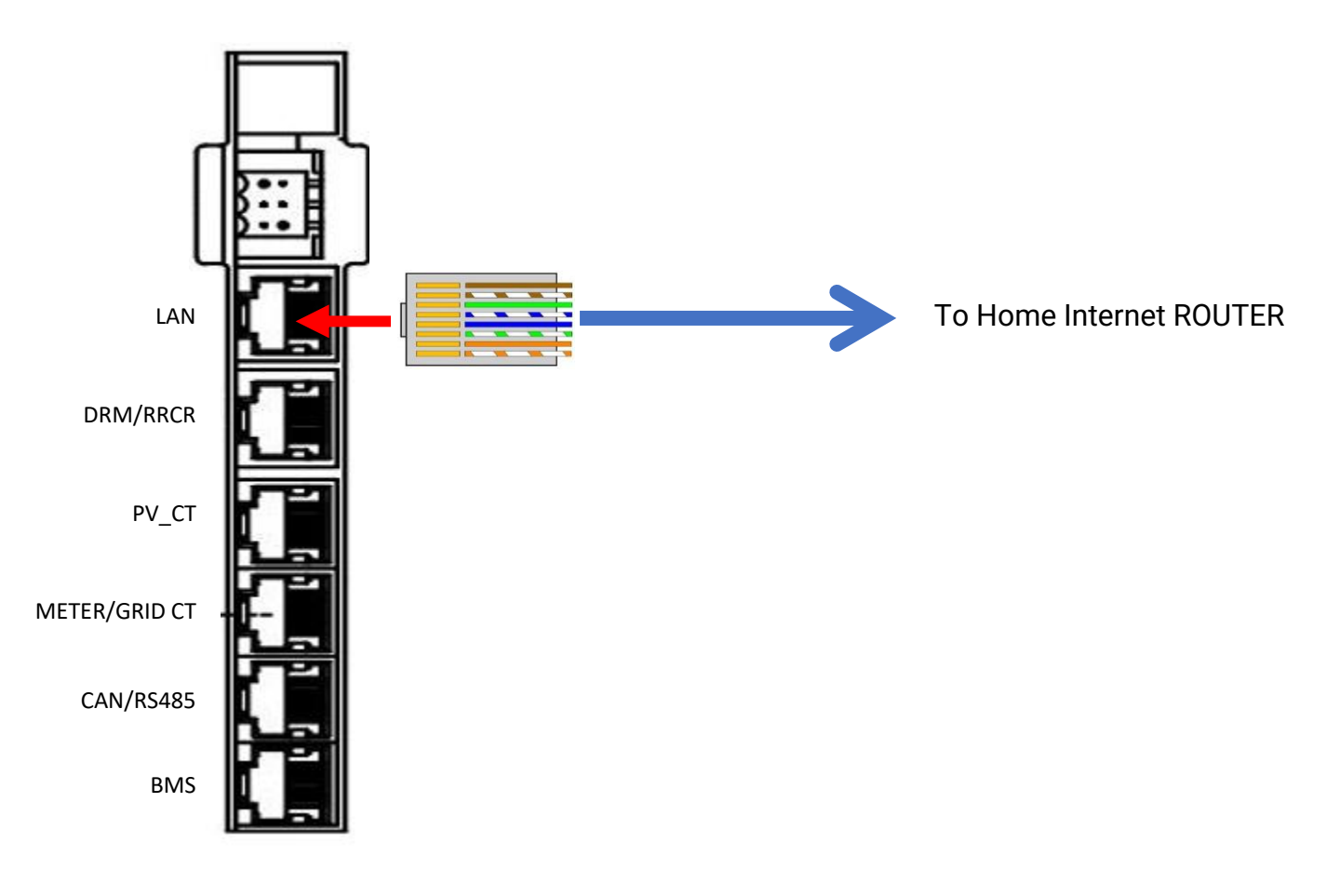

### Next set a STATIC IP address for the ethernet connection

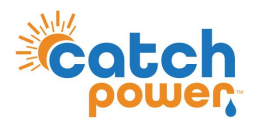

### **Inverter Setup – Ethernet network Connection**

set a STATIC IP address for the ethernet connection

This is done via the LCD display. Follow the menu prompts.

### Settings > System -> Ethernet

| Default     |                       |
|-------------|-----------------------|
| password is | Change IP Method from |
| 1111        | DHCP to <b>STATIC</b> |

Set a unique IP Address and note it down.

### The below is an EXAMPLE ONLY. DO NOT USE THIS VALUE.

The Alpha screen pads the ip address segments with zeros. Do not include the zeros when doing the sunspec manual add further down. For example, the below local IP should but put into the configurator as **192.168.0.23** 

Local IP: 192.168.000.023

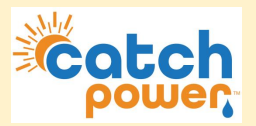

# **CATCH Commissioning Wizard**

Now go back to the CATCH Configurator and restart the wizard.

1. Log into the CATCH Configurator and run the Commissioner.

|   | 4:45 @ ♣ ‰ •      |
|---|-------------------|
|   | < Main Menu       |
|   | Device Management |
|   | Live Data         |
|   | Device Settings   |
|   | Firmware Updater  |
|   | Get Firmware      |
|   | Setup Wizard      |
|   | Sites Management  |
| 3 |                   |

2. Follow the Commissioner step by Step.

### **Step 6: Inverter Control**

This should already be set to ALPHA ESS SMILE, when you get 3 green ticks you can continue the commissioning process

| present by The CodeRED.DWR<br>Diep 1: Introduction                                    | severally the COMMISSION                                                                                                    |                                                                                            | _                                |      |
|---------------------------------------------------------------------------------------|----------------------------------------------------------------------------------------------------|--------------------------------------------------------------------------------------------|----------------------------------|------|
| COMMISSIONER                                                                          | Exercitien:<br>• Transitie power or and wait fair<br>stop flashing.<br>• Even the builter builter and fir<br>definition of the statements | powerd by The CODINGSHONDA<br>Step 3: Firmware Upgrade<br>Connected to Secial Number: 3993 |                                  |      |
| Lets control a <b>CAPTO</b> N Doubled.<br>My job is to reader this as every an possib | when you are t                                                                                                    | Firmware is up to date<br>metalectromeserements<br>8005                                    |                                  |      |
| 1010.007.075                                                                          | PREVIOUS                                                                                                    | PROVIDER                                                                                   | powered by The COMMISSIONER      |      |
|                                                                                       |                                                                                                    |                                                                                            | Step 6: Inverter Control         |      |
|                                                                                       |                                                                                                    |                                                                                            | Connected to Serial Number: 3993 |      |
|                                                                                       |                                                                                                    |                                                                                            | Select your inverter below       |      |
|                                                                                       |                                                                                                    |                                                                                            | Inverter                         |      |
|                                                                                       |                                                                                                    |                                                                                            | ALPHA ESS SMILE                  | *    |
|                                                                                       |                                                                                                    |                                                                                            | Signal Found: 🗸                  |      |
|                                                                                       |                                                                                                    |                                                                                            | Locked On: 🗸                     |      |
|                                                                                       |                                                                                                    |                                                                                            | Communication: 🗸                 |      |
|                                                                                       |                                                                                                    |                                                                                            | PREVIOUS                         | NEXT |
|                                                                                       |                                                                                                    |                                                                                            |                                  |      |

Choose: ALPHA ESS SMILE

You will need to get All GREEN ticks before you can continue.

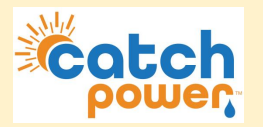

### Step 7: Channel Setup

In the CT configuration is setup as shown with CH1 set as MAINS and CH2 is SOLAR.

### powered by The COMMISSIONER Step 7: Channel Setup

Connected to Serial Number: 3602

INSTRUCTIONS

 $\equiv$ 

#### Channel Purpose:

We automatically set the devices channels when attaching to site. This is the default setup for a Solar Relay, however these can be changed below.

#### Channel Name:

Channel names are optional, by default MAINS and SOLAR channels will show on The Mcnocle Apps chart.

#### More Information:

Channel names car be changed later in The Monocle App.

#### Channel 1 Setup

Channel 1 Purpose

#### MAINS

Channel 1 Name

Enter a Channel Name (optional)

#### Channel 2 Setup

Channel 2 Purpose

#### .

#### OTHER

С

Channel 2 Name

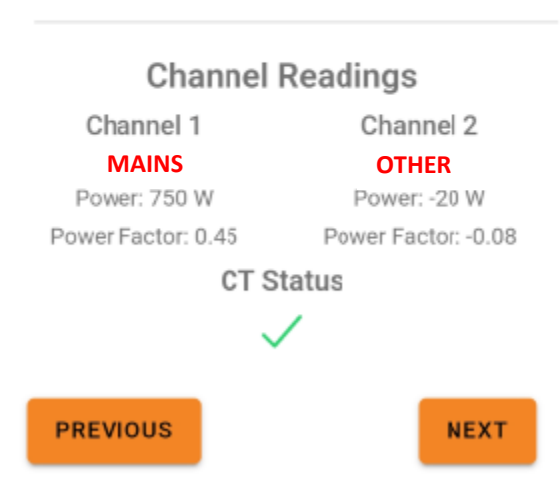

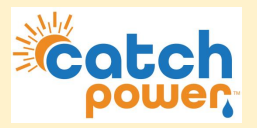

# **CATCH Commissioning Wizard**

Now go back to the CATCH Configurator and restart the wizard.

### Step 8: EDDE Control

choose if you want EDDE Control enabled.

You will need EDDE Control to be YES if you want any of the following features.

- Flexible Exports
- Inverter Control
- · Market based pricing control such as AMBER curtailment
- EV Integration

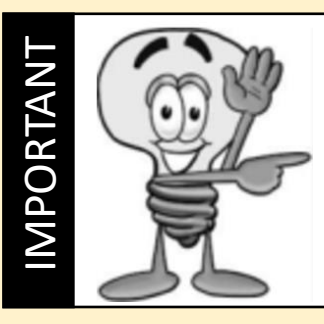

By Enabling EDDE Control will mean the consumption data in the inverter platform is meaningless.

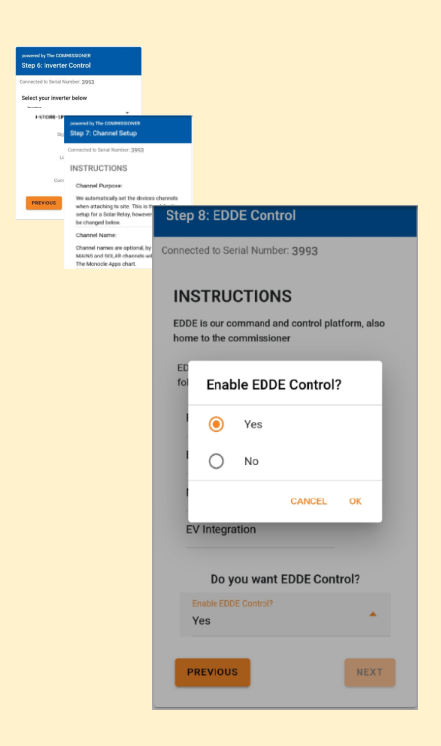

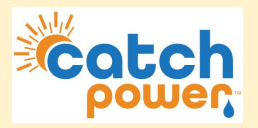

2. Follow the Commissioner step by Step.

### Step 8: EDDE Control

choose if you want EDDE Control enabled. If you choose Yes you should have set the inverter export limit to zero in the inverter configuration earlier.

NOTE:

If you choose NO to Edde Control you need to go back and set the site export in the inverter to something other than zero.

You will need EDDE Control to be YES if you want any of the following features.

- Flexible Exports
- Inverter Control
- · Market based pricing control such as AMBER curtailment
- EV Integration

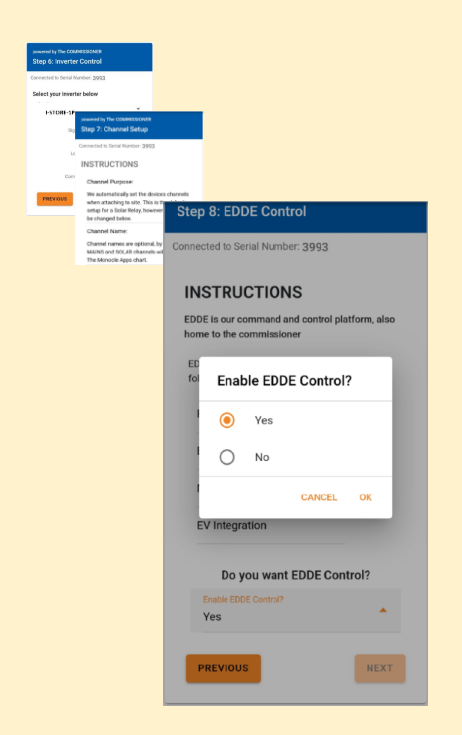

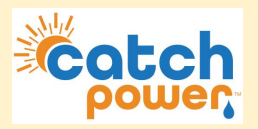

2. Follow the Commissioner step by Step.

### **Step 9: EDDE Export Control**

If you choose YES for EDDE Control we will take care of the site export limit, not the inverter.

There are 2 important things for you to do.

1. Make sure the solar CT is wrapped around the AC port of the inverter as shown Below.

The SOLAR CT is **W2**.

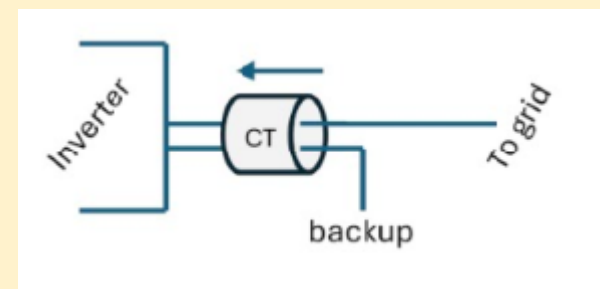

2. Make sure you configure the inverter to be ZERO exported. (You should have done that in the previous inverter configuration section)

Tell us how the export limit is to be managed.

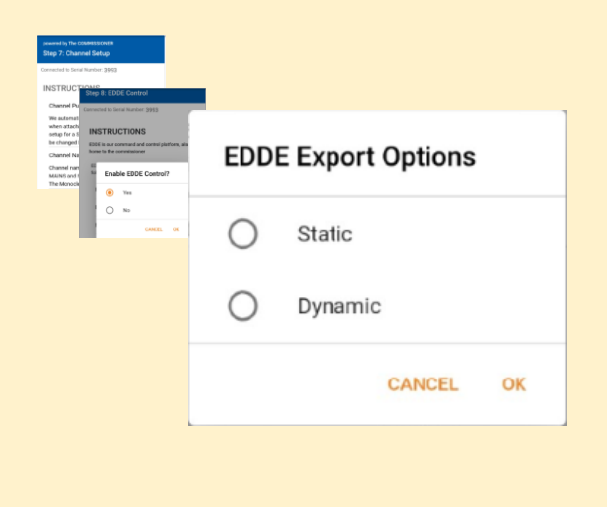

**Static**: Is when the DNSP tells you there is a fixed export limit. Example the connection application might say the site is limited to 5kW. This is a static export limit.

**Dynamic**: When you put the connection application in you would have nominated for the dynamic connection. The DNSP will adjust the export limit based on daily requirements.

You will need the NMI to complete the dynamic connection setup.

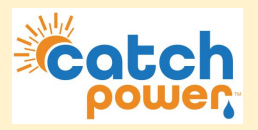

2. Follow the Commissioner step by Step.

### Step 9: EDDE Export Control..Continued

### Static Export Configuration:

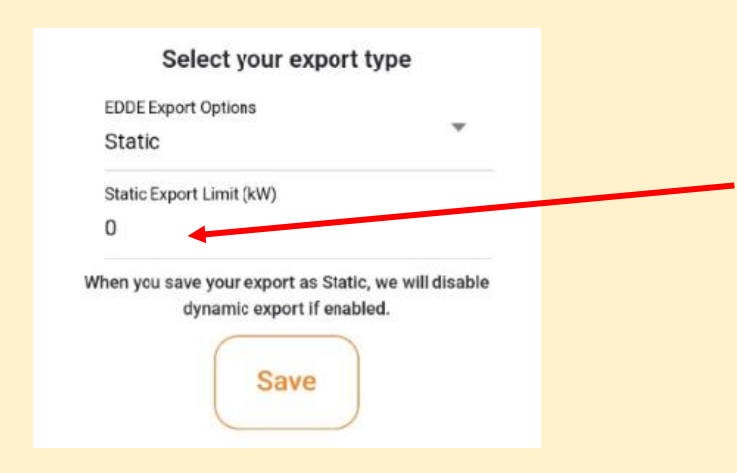

Fill out the export limit. For example if the site has a 5kw export limit type in 5 for the export limit and press **SAVE** 

### **Dynamic Export Configuration:**

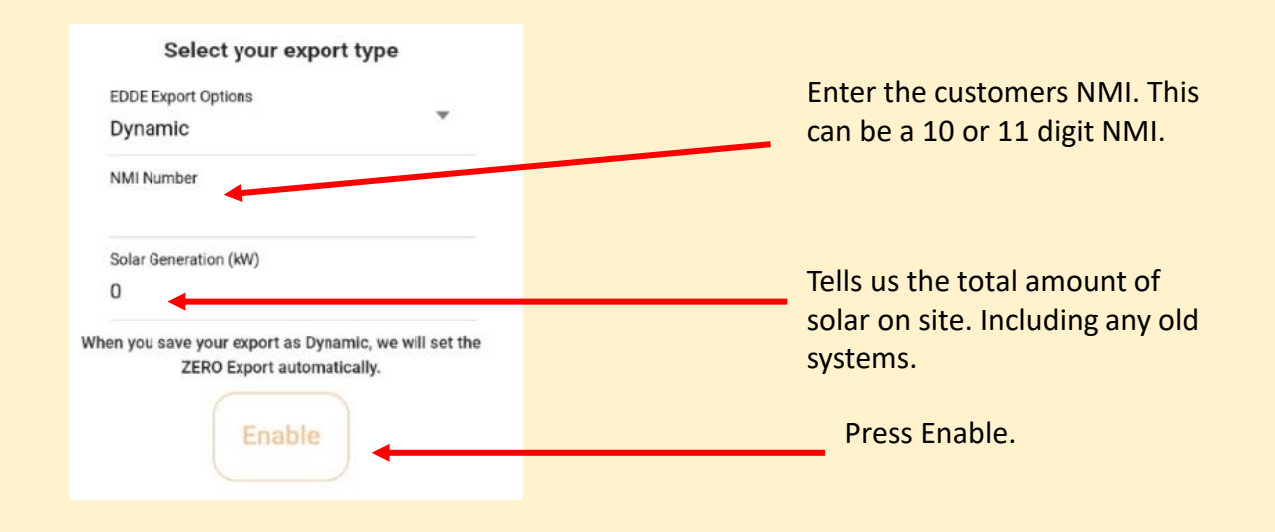

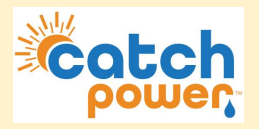

2. Follow the Commissioner step by Step.

Step 9: EDDE Export Control..Continued

**Dynamic Export Configuration - Continued:** 

Once you have filled out the required information and pressed save the follow appears and shows you how the registration for dynamic exports is progressing... You want to see all green ticks for everything to be working. The indicators below are updated every 30sec. You need to get green ticks on all items below in order for Dynamic exporting to be operational.

### Inverter Control Scheme: MIXED

× Registered with CATCH CSIP-AUS

This indicates all the criteria have been met for us to register this site, as a Dynamic Export site. We require Dynamic Exports to be enable and a valid NMI to be supplied.

× Registered with SA Power Networks

#### LFDI: N/A

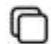

This indicates the NMI has been accepted by the DNSP system. The LFDI is the unique identifier used by CATCH and the DNSP to identify this site. You can copy the LFDI by pressing the copy icon to the right.

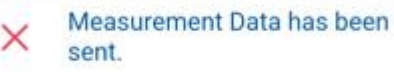

#### Last Measurement sent: 1/1/70 10:00 AM

Measurement data has been successfully sent from this site to the DNSP.

× Received Active Controls

Default Export(W): N/A

Active Export(W): N/A

Last Control Received: 1/1/70 10:00 AM

Indicates we have successfully received some active export controls from the DNSP.

Errors

no errors

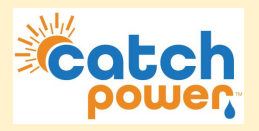

2. Follow the Commissioner step by Step.

### **Step 10: Save Configuration**

The final step is to review the configuration, and Press **SAVE**.

#### powered by The COMMISSIONER Step 10: Save Configuration

Connected to Serial Number: 3993

#### Summary

Device Information Device Name: 3993-SRWe/CATCH Serial Number: 3993 Firmware Version: 8305 Wifi State: Connected Server State: Connected

### Inverter Control

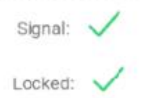

Communication: 🗸

Export Control Export Type: None

#### Live Data

#### Channel 1 Live Data Channel 1 Name: Purpose: MAINS Power: 3.76 kW Power Factor: -0.94 Volts: 248.9 V Amps: 16 A Freq: 49.94 Hz VA: 4 kVA VAR: 1357 var Imported: 55.2 kWh Exported: -114.0 kWh Channel 2 Name: Growatt AC Purpose: OTHER Power: 590 W wer Factor: 0.73 3.2 A Amp VA: 0.8 kVA VAR: 1357 ar Imported: 49.0 kWh Exported: -0.3 kW PREVIOUS SAVE

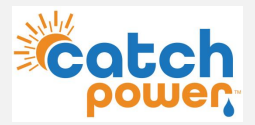

At this stage most of the CATCH Control is setup. You need to run a SUNSPEC scan in order to find the inverter on the network. We get the battery data from the inverter via the local network.

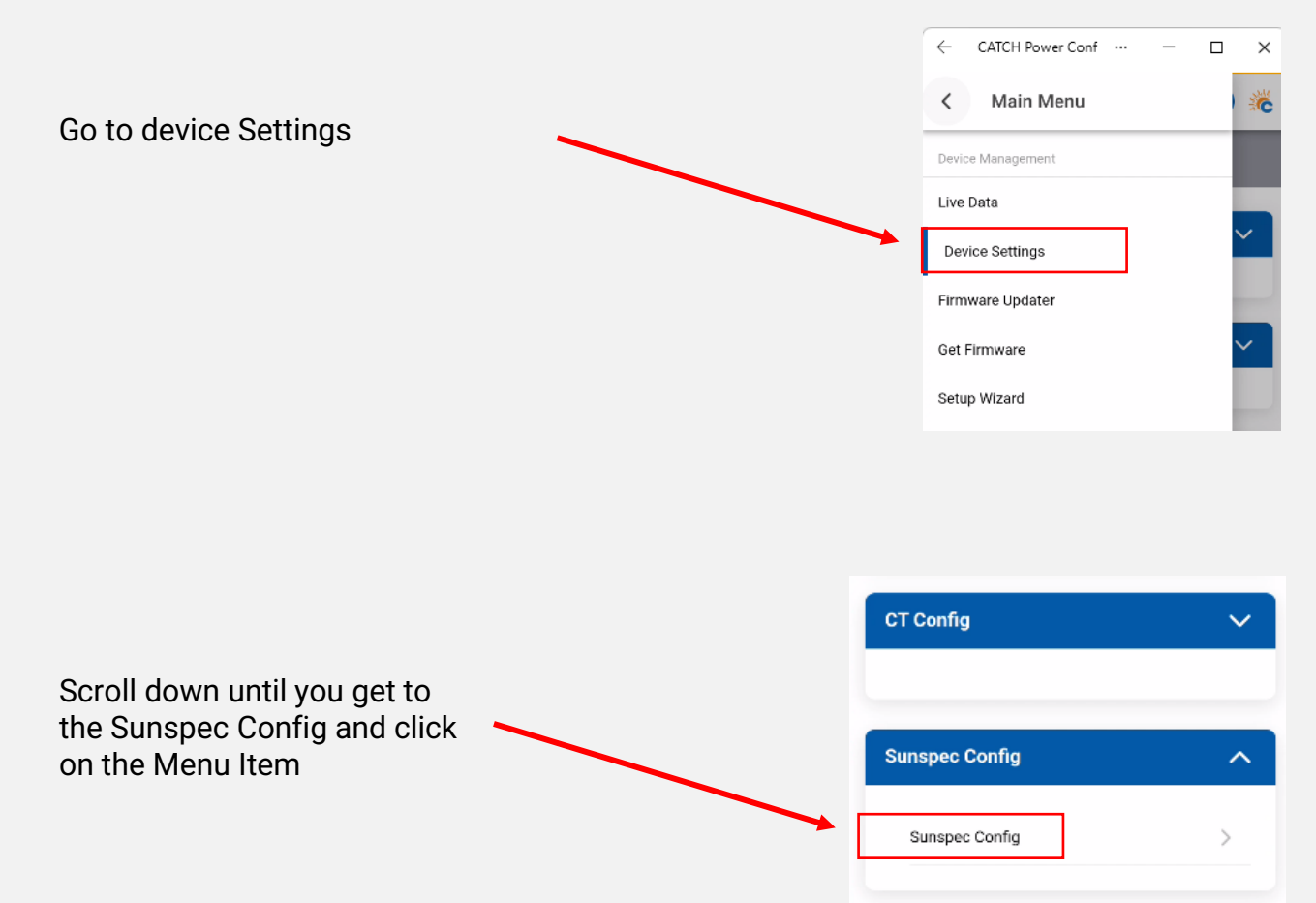

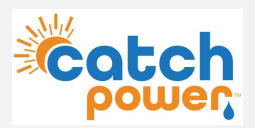

At this stage most of the CATCH Control is setup. You need to run a SUNSPEC scan in order to find the inverter on the network. We get the battery data from the inverter via the local network.

|                                                                                                    | × Sunspec Configuration                                               |
|----------------------------------------------------------------------------------------------------|-----------------------------------------------------------------------|
|                                                                                                    | Settings                                                              |
| When you first come into the<br>SUNSPEC screen all of the<br>values are zero<br>and the devices screen says | Sunspec: Disabled<br>Phase Guard: 0<br>Edit                           |
| no devices                                                                                                  | State                                                                 |
|                                                                                                    | Inverter(s): 0 W Battery: 0 W<br>SOC: 0% Connected: Yes<br>Disconnect |
|                                                                                                    | Devices                                                               |
|                                                                                                    | No devices                                                            |
| The Alpha MUST be manually added                                                                            | + Manual Add Clear —                                                  |

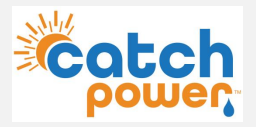

SUNSPEC - MANUAL ADD

If you setup the inverter with a static IP address this is where you put the ip address in.

Make sure to set

- Port: 502
- Slave ID: 85

The press the **ADD** button.

All going well you will get a message saying 1 device(s) added.

| Add Sunspec Device                                 |  |  |
|----------------------------------------------------|--|--|
| IP Address                                         |  |  |
| <put address="" here="" in="" ip="" your=""></put> |  |  |
| Must be a valid lp address!                        |  |  |
| Port                                               |  |  |
| 502                                                |  |  |
| Slave ID                                           |  |  |
| 85                                                 |  |  |
|                                                    |  |  |
| Add                                                |  |  |

### The below is an EXAMPLE ONLY. DO NOT USE THIS VALUE.

The IP Address comes from the static IP you assigned in the inverter setup. But remember to remove the zero padding. The below example should but put into the configurator as **192.168.0.23** 

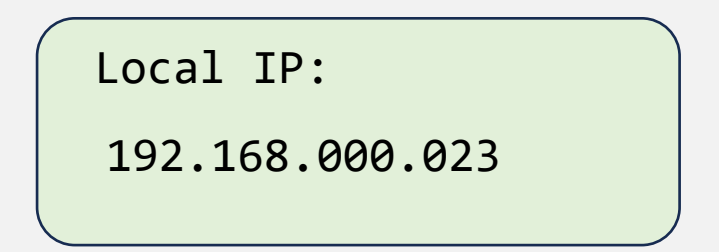

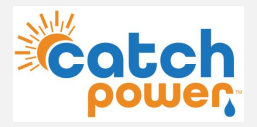

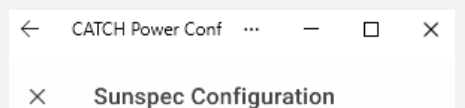

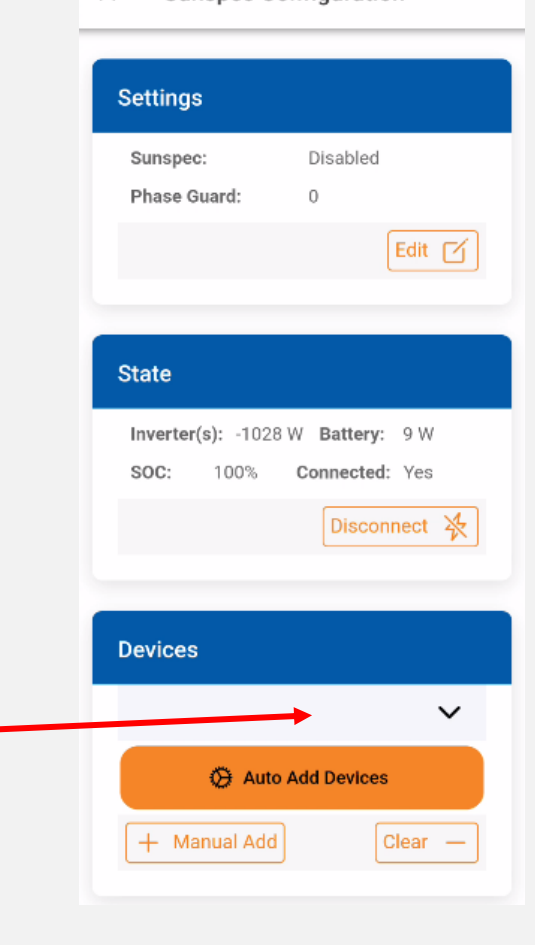

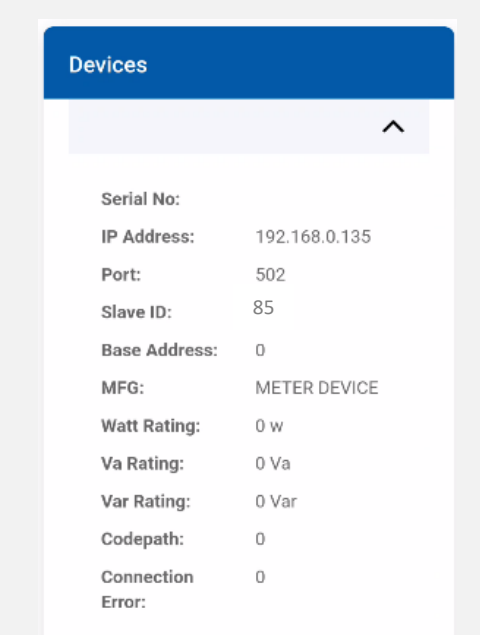

If the Sunspec device has been successfully added the Sunspec screen should like like this.

Inverter output, Battery SoC and Battery W should all have values

Click here to expand and the device should like below

Notice the MFG says METER DEVICE. This is how it needs to be. If you see anything else or any other variation you have not connected properly to the inverter. Is MUST SAY **METER DEVICE** 

If you have picked up the wrong device. Press the Clear button and do it again.